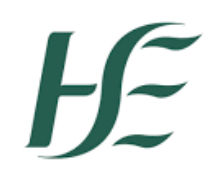

# 1.Logging into the Portal to enter a Services referral

The Portal link for any new referrals is here: (<u>https://adultsafeguardingportal.hse.ie/</u>). When you click on that link you will see the below:

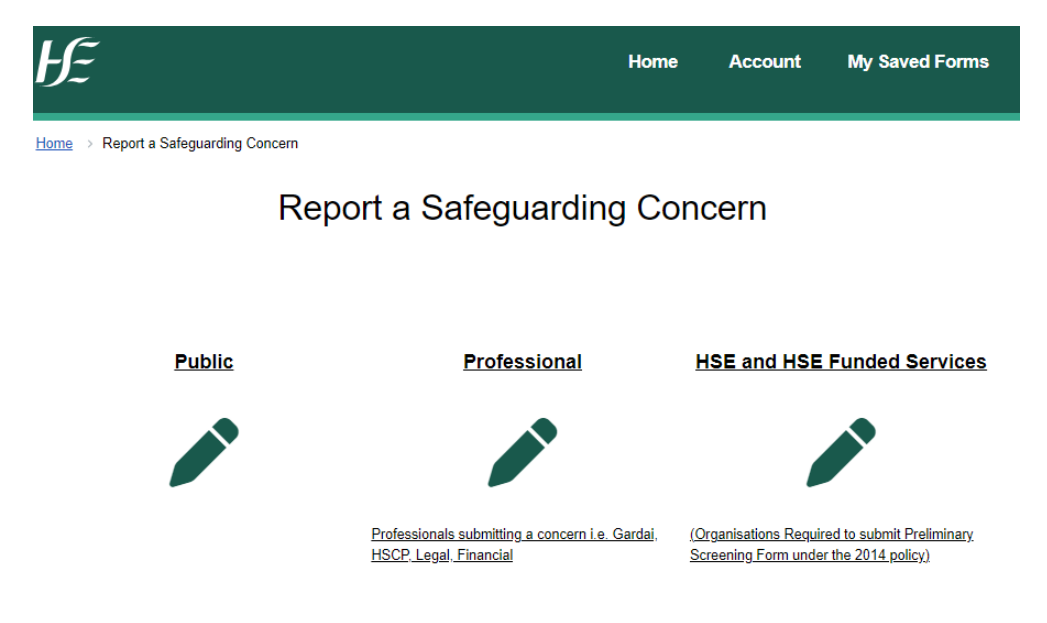

Go to Account at the top of the page, this is where you will be logging into the Portal.

On this page, titled 'Secure login – step 1', you are presented with the options to either **<u>Register for a new</u>** <u>account</u> or login as an <u>**Existing user**</u>.

### **Register for a new account**

You will only need to do this once. Click either link or button.

| HE                                                                                                    |                                                                                     |
|----------------------------------------------------------------------------------------------------|-------------------------------------------------------------------------------------|
| tome > Secure login - step 1                                                                                           |                                                                                     |
| Secure login - step 1                                                                                                  |                                                                                     |
| New to HSE Adult Safeguarding Portals Live <sup>®</sup> <u>Reg</u><br>Already using HSE Adult Safeguarding Portan, Liv | y <u>ister for an account here</u> or use the button below.<br>/e? Sign in below.   |
| Existing users                                                                                                    | New users                                                                           |
| Email                                                                                                    | If you're new to HSE Adult Safeguarding Portals Live, sign u<br>for an account here |
| Password                                                                                                    | Register for new account                                                            |
| Please enter your password                                                                                             |                                                                                     |
| For additional security, we will confirm your account by sending an authentication code to                             | your email address.                                                                 |
| · · · · · · · · · · · · · · · · · · ·                                                                                  |                                                                                     |
| Submit Cancel                                                                                                    |                                                                                     |

The next page is titled 'Register a new account – step 1'. Complete this form. When entering your details for your new account, they should be your **professional details**, as these are subsequently captured as part of the referral form when submitting a referral on behalf of a client on the Portal.

Once you have entered all your details, click the button to progress to **Step 2** where you will be asked to enter your email address and to set up a password for the portal. There are password policy guidelines to the right-hand-side of the screen to help you with choosing a safe, secure password. Ensure you use your work email as any subsequent notifications regarding your referral will go to this email address.

| Email address *    |                                                                                                   |
|--------------------|---------------------------------------------------------------------------------------------------|
|                    | Your password must meet the following requirements:                                               |
| Deceward *         | It must be at least or characters long     It must contain at least one letter                    |
| Fassword           | <ul> <li>It must contain only letters, digits, and special character</li> </ul>                   |
|                    | It must start with a letter                                                                       |
| Confirm populard 8 | It must contain at least one super-case letter     It must contain at least one super-case letter |
| Commin password    | It must contain at least one special character.                                                   |
|                    | <ul> <li>It must be different to your current password</li> </ul>                                 |
|                    | <ul> <li>It must be different to your previous 8 passwords.</li> </ul>                            |

Once you have set your password, click the button again, and this will bring you to **Step 3** in the process, which will trigger a passcode to be sent to the email address that you provided earlier.

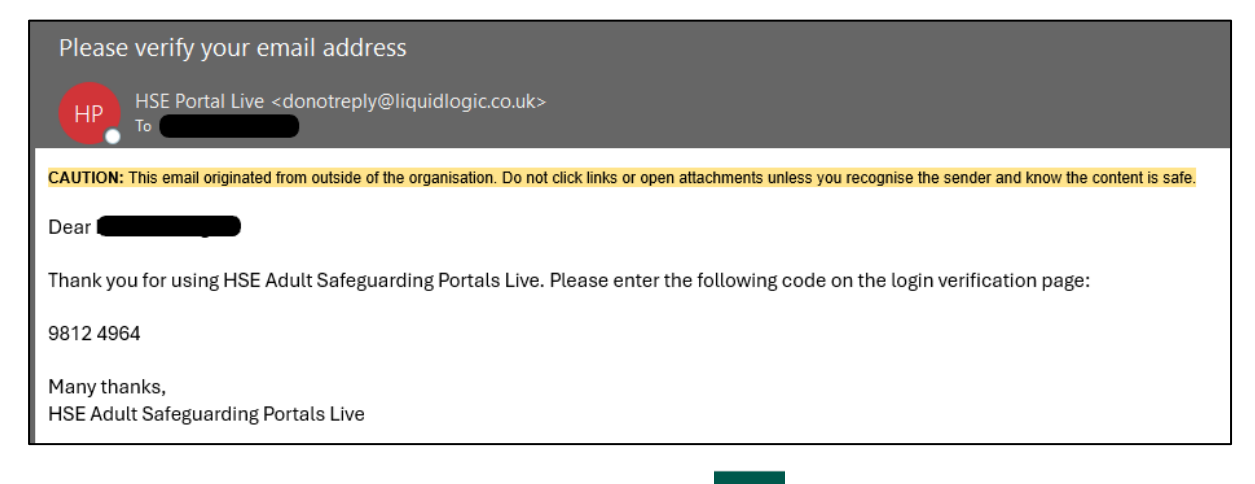

Now, enter this code into the field per below screenshot and click

| We have just sent you an email to confirm your email address. Please enter the code this contains below. Use the <b>back</b> by you would like to change your email address and try again or <b>Please send me a new code</b> if you need another one. | utton below |
|----------------------------------------------------------------------------------------------------|-------------|
|                                                                                                    |             |
| you can't find this email, it may be in your spam/junk email folder.                                                                                                    |             |
| Code *                                                                                                    |             |
|                                                                                                    |             |
|                                                                                                    |             |
| Back Next Cancel                                                                                                    |             |
| Back Next Cancel                                                                                                    |             |
| Back Next Cancel                                                                                                    |             |

### Login as an Existing user

If you already have a portal account, you will not need to register every time you log in. Once your email address and password is entered, you will be sent a verification code to the registered email address. This verification code is then entered into the field provided and you will then be logged in to your account.

| Please verify your email address                                                                                                    |
|----------------------------------------------------------------------------------------------------|
| HSE Portal Live <donotreply@liquidlogic.co.uk></donotreply@liquidlogic.co.uk>                                                                                         |
| CAUTION: This email originated from outside of the organisation. Do not click links or open attachments unless you recognise the sender and know the content is safe. |
| Dear Contraction                                                                                                    |
| Thank you for using HSE Adult Safeguarding Portals Live. Please enter the following code on the login verification page:                                              |
| 9812 4964                                                                                                    |
| Many thanks,<br>HSE Adult Safeguarding Portals Live                                                                                                    |

Having logged in, you are now on a page titled 'Select an Account to Manage'. Click on Start a new submission

This will bring you back to the home page here:

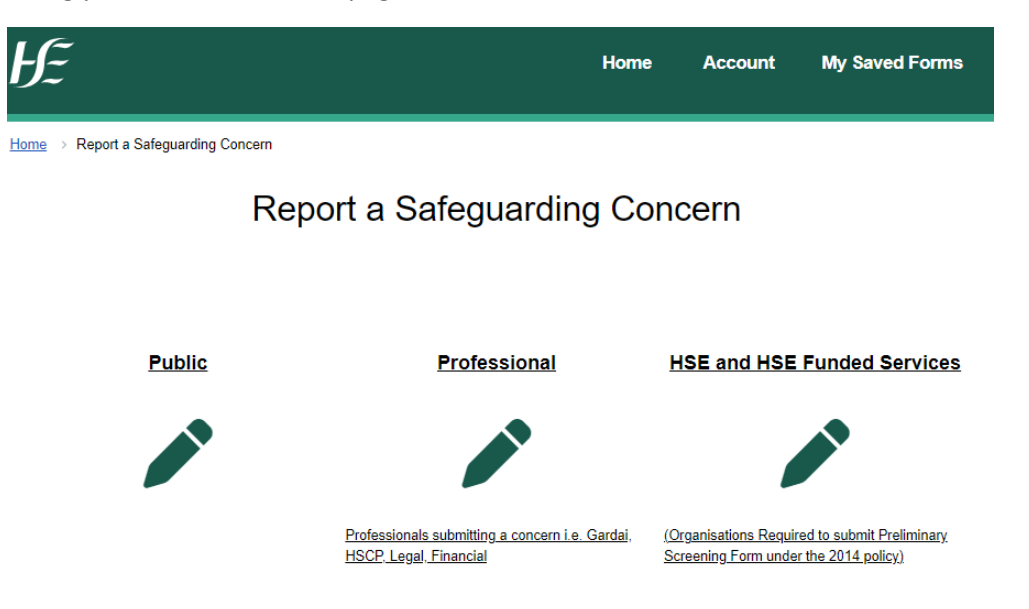

If you are a <u>Service who would have historically submitted a PSF1 for any referrals</u> when making a referral about a client, then you need to select <u>'HSE and HSE Funded Services'</u> pathway (this is because, by submitting a referral via this pathway, your Safeguarding and Protection Team social work contact can use the Delegation process when handling PSF3 and Formal Safeguarding plans).

If you are a **professional** in the community making a referral about a client, then you need to select **'Professional'** pathway (if you choose this pathway, you will need to consult the Professionals manual for completing the forms in the Portal).

Having clicked on the pathway you want, the next screen will display the below table. You will need to click on the 'CHO Area' tile for the CHO area you wish to submit the referral to. This is based on the home address of the client.

| Donegal, Sligo, Leitrim, Cavan and Monaghan      | Galway, Mayo and Roscommon                                                | Limerick, Clare and North Tipperary           |
|--------------------------------------------------|---------------------------------------------------------------------------|-----------------------------------------------|
| CHO Area 1                                       | CHO Area 2                                                                | CHO Area 3                                    |
| CHO Area 4                                       | South Tipperary, Carlow, Kilkenny, Waterford and<br>Wexford<br>CHO Area 5 | Wicklow and Dubin South East<br>CHO Area 6    |
| Kildate, West Wicklow, Dublin West, Dublin South | Laois, Offaly, Longford, Westmeath, Meath and                             | Dublin North, Dublin North Central and Dublin |
| City and Dublin South West                       | Louth                                                                     | North East                                    |
| CHO Area 7                                       | CHO Area 8                                                                | CHO Area 9                                    |

Having clicked on one of the 'CHO Area' tiles, you will then be presented with a page titled 'How does this tool work?'. Click on  $\xrightarrow{\text{Next} \rightarrow}$  to continue to '2. Your Details'

## 2. Your Details

This page, 'Your Details' will display your account details and a couple of other fields to enter.

| ЬĨ                                                      |   |                                   |              |   | Home | • | <b>·</b> ~ |
|---------------------------------------------------------|---|-----------------------------------|--------------|---|------|---|------------|
| Home >                                                  |   |                                   |              |   |      |   |            |
| <u>1 How does this tool work?</u><br>2 Referrer Details | > | Referrer Details                  |              |   |      |   |            |
| 3 Adult at Risk of Abuse Details                        | > | Your Details (Portal Us           | ser)         |   |      |   |            |
| 4 Details of Concern                                    | > | First name                        |              |   |      |   |            |
| 5 Supporting Documentation 6 Submit Referral            | > | Last Name                         |              |   |      |   |            |
|                                                         |   | Address                           |              |   |      |   | 1          |
|                                                         |   | Email                             |              |   |      |   |            |
|                                                         |   | Telephone                         |              |   |      |   |            |
|                                                         |   | Are you the designated officer? * | ⊖ Ye<br>⊖ No | 5 |      |   |            |
|                                                         |   | Contact Method *                  |              |   |      |   | •          |
|                                                         |   | ← Previous                        |              |   |      |   | Next →     |

Click 'Yes' or 'No' for 'Are you the designated officer?' and then select the 'Contact method' from the drop down. Then click on  $\xrightarrow{\text{Next} \rightarrow}$  to go to the next page.

# 3. Adult at Risk of Abuse Details

On this page, you start to enter the details of the client and some of their circumstances. This page includes much of the old PSF1 referral form used for communicating safeguarding concerns, so what is being asked for should not be unfamiliar.

Everything with a red asterisk is mandatory and you will not be able to process to the next page without completing those sections.

For any sections that are not marked with a red asterisk - any other information you can supply as asked in the form, will be helpful to the Safeguarding team working on the case.

You need to include either a date of birth OR an Age.

We require you to input an Eircode for the client's address. If you are unsure of the Eircode, ask the client or look it up online via the Eircode finder or similar tool.

When inputting information about the 'Type of service', depending on the type, you may be asked for more information.

| Type of service *    | Residential Care            |
|----------------------|-----------------------------|
|                      | O Day Service- Disability   |
|                      | O Day Service-Older Persons |
|                      | ⊖ Home Care                 |
|                      | ○ Respite Care              |
|                      | O Therapy Intervention      |
|                      | ○ Other                     |
|                      |                             |
| Is service a HIQA    | ○ Yes                       |
| designated centre? * | ○ No                        |

- If you select 'Yes' to 'Is service a HIQA designated centre?' and you put in the HIQA code in the 'Enter HIQA Code' box provided, the remaining related boxes will be automatically filled in for you.
- If you select 'Day Service- Disability', you will be presented with several boxes. For 'Day Service-Disability ID', please input your ID number. The other boxes will be auto populated with corresponding information related to the ID. This is a mandatory field. If you don't know your ID, consult within your organisation.
- If you select 'Day Service-Older Persons, a new box called 'Name Day Service-Older Persons' will be displayed, please complete this. Please also include Eircode for the service under 'Insert Eircode of Day Service-Older Persons' (if you know it).

When you have completed the form as much as you can, click on Next  $\rightarrow$ 

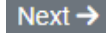

### 4. Details concern

On this page, you enter the details of the concern and. Again, this page includes much of the old PSF1 referral form used for communicating safeguarding concerns, so what is being asked for should not be unfamiliar.

Everything with a red asterisk is mandatory and you will not be able to process to the next page without completing those sections. If you do not know the answer to a mandatory question, include why you do not know.

For any sections that are not marked with a red asterisk - any other information you can supply as asked in the form, will be helpful to the Safeguarding team working on the case. Note that if you select 'No grounds for reasonable concern' in the section 'Outcome of Preliminary Screening', the 'Interim safeguarding plan' will not be mandatory to complete.

When you have completed the form as much as you can, click on Next  $\rightarrow$ 

## 5. Supporting Documentation

On this page, you can upload any documents that you wish to submit as part of the referral.

If you do not wish to attach anything or when you have finished uploading documents, click on Next  $\rightarrow$ 

## 6. Submit Referral

On this page, you can now submit your referral if everything has been completed. At this point, if you wat to review what you have entered into the form, you can click on  $\leftarrow$  Previous to go to previous pages, and you can click on Next  $\rightarrow$  to go back to the Submit Referral page.

When you are ready to submit the referral, click on Send Referral to Safeguarding and Protection Team

# 7. After you submit the referral...

The referral will go into the Online System for Adult Safeguarding and a member of the safeguarding team will pick it up and begin to process it. As part of that procedure, the team member will send a message to you acknowledging receipt of the referral. You will receive an email similar to the following.

| HSE Portal LAS Train <donotreply@liquidlogic.co.uk></donotreply@liquidlogic.co.uk>                                                                                                |   |
|----------------------------------------------------------------------------------------------------|---|
|                                                                                                    | ~ |
| CAUTION: This email originated from outside of the organisation. Do not click links or open attachments unless you recognise the sender and know the content is safe.             |   |
| An update has now been posted on your recent portal submission, please visit the submitted forms page on the <u>HSE</u><br><u>Adult Safeguarding Portal</u> to view the response. |   |
| Many Thanks                                                                                                    |   |
| HSE Safeguarding and Protection Team                                                                                                    |   |

If you log into the Portal (if you are not already logged in, you can click on **Account** which brings you to the login page).

Once you have logged in, under your name on the top right, there is a menu, under which is a menu item

My Submitted Forms . Click on this and view the referral you have submitted from the list, such as below example:

| Recently Submitted Forms (Last 90 Days) |      |      |                                        |                  |         |                  |         |
|-----------------------------------------|------|------|----------------------------------------|------------------|---------|------------------|---------|
| Details                                 | Name | Date | Response                               | Response<br>Date | Sent By | Unique Reference | Version |
| Portal<br>Services<br>CHO : 12          |      |      | Response: Received and<br>Under Review |                  |         |                  | 1       |

Under 'Response' is the acknowledgement message.

## 8. Points to note

Other points to note when using the Portal to submit referrals

1. Once you have submitted a referral, the form will be available for viewing for 90 days. You can find

it again under My Submitted Forms at the top right of the page in menu under your name (when you are logged in). If you wish, you can download the form as a PDF to save or print to your client's records or care plan file.

2. You can save a referral form in draft and come back to it at a later stage, if you need to check

something (it will stay saved for 30 days). You can access this under My Saved Forms at the top right of the page in menu under your name (when you are logged in).

3. Also within the menu at the top right of the page under your name, you can update your account details (which then gets displayed on any referral form you submit).